# How to make your remittance advice (framed footer) to display on 1<sup>st</sup> page always.

#### **Remittance Advice**

This is a framed footer that may appear at the bottom of your invoice template. The framed footer can be set to either stay on the 1<sup>st</sup> page or the last page if an invoice goes over 1 page.

| Payment required within Fourteen (14) Days from date of Invoice<br>Invoice Due Date DueDate |                                                                                             |                                                                                                    |                                                                                                    |                                                                                                    |
|---------------------------------------------------------------------------------------------|---------------------------------------------------------------------------------------------|----------------------------------------------------------------------------------------------------|----------------------------------------------------------------------------------------------------|----------------------------------------------------------------------------------------------------|
|                                                                                             | C<br>Pay<br>Inv                                                                             | lient Co<br>ment o<br>oice Da                                                                                                    | ode: C<br>of: Gro<br>ate: In                                                                                                    | lientCod<br>ssAmour<br>voiceDat                                                                                                    |
| sed a cheque for:                                                                           |                                                                                             | m                                                                                                    | voice                                                                                                    | NO. BIIN                                                                                                    |
| Card No.:                                                                                   | _/                                                                                          | ′                                                                                                    |                                                                                                    |                                                                                                    |
| Expiry Date: Amount: \$                                                                     |                                                                                             |                                                                                                    |                                                                                                    |                                                                                                    |
| Name of Cardholder:                                                                         |                                                                                             |                                                                                                    |                                                                                                    |                                                                                                    |
| Signature of Cardholder:                                                                    |                                                                                             |                                                                                                    |                                                                                                    |                                                                                                    |
| )                                                                                           | Payment required within Fourteen (14) Days from date of Invoice<br>Invoice Due Date DueDate | Payment required within Fourteen (14) Days from date of Invoice Invoice Due Date DueDate C Pay Inv Desed a cheque for: Card No.: Card No.: Card No.: Card No.: Card No.: Signature of Cardholder: Signature of Cardholder: | Payment required within Fourteen (14) Days from date of Invoice Invoice Due Date .: DueDate Client Co Payment of Invoice Da Invoice Da Invoice | Payment required within Fourteen (14) Days from date of Invoice Invoice Due Date DueDate Client Code: C Payment of: Gro Invoice Date: In Invoice Sed a cheque for: |

#### Need to turn on object anchors so you can see the anchor in your template

Go to File>options>display

In the middle is Object anchors which needs to be ticked.

| General              | Change how document content is displayed on the screen and when printed. |
|----------------------|--------------------------------------------------------------------------|
| Display              |                                                                          |
| Proofing             | Page display options                                                     |
| Save                 | Show white space between pages in Print Layout view ()                   |
| Language             | ✓ Show <u>highlighter marks</u> ①                                        |
| Advanced             | Show document too <u>i</u> tips on hover                                 |
|                      | Always show these formatting marks on the screen                         |
| Customize Ribbon     | □ Tab characters →                                                       |
| Quick Access Toolbar | □ <u>S</u> paces ····                                                    |
| Add-Ins              | Paragraph <u>m</u> arks                                                  |
| Trust Center         | ✓ Hidden text Abs                                                        |
|                      | Optional hyphens                                                         |
|                      | Show all formatting marks                                                |
|                      |                                                                          |
|                      | Printing options                                                         |
|                      | ✓ Print drawings created in Word ①                                       |
|                      | Print <u>background colors and images</u>                                |
|                      | Print document properties                                                |
|                      | Print hidden te <u>x</u> t                                               |
|                      | Update linked data before printing                                       |
|                      |                                                                          |

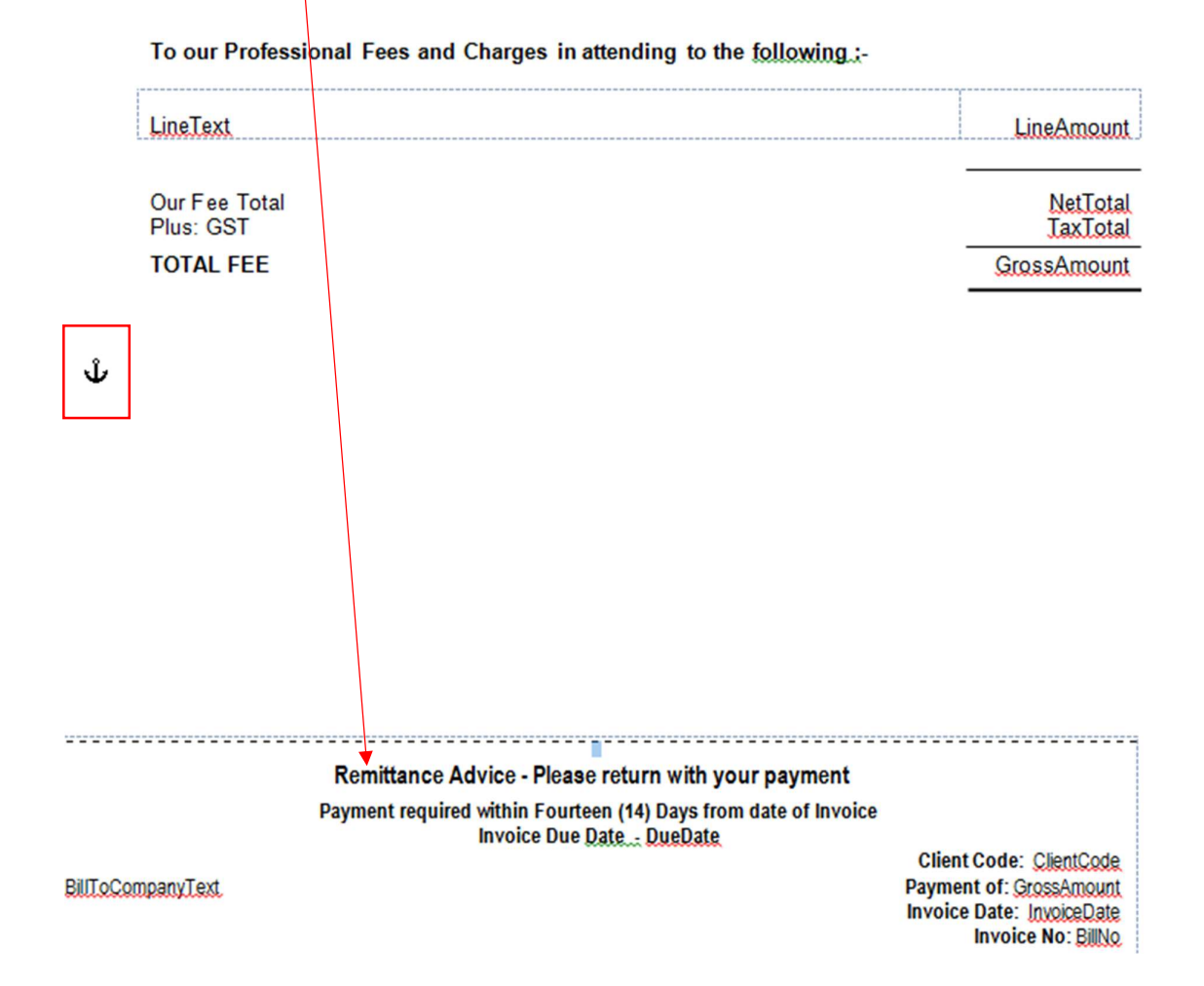

Then you need to click on the frame and you will then see the anchor

The anchor can display 2 different ways as per the following

Ŷ

This anchor symbol means the anchor is not locked

## ΰ<sup>®</sup>

This anchor symbol means the anchor is locked and you will need to unlock before you can move the anchor

### To unlock/lock the anchor (if required)

Right click on the anchor and choose Format frame

|                              | Frame                       | ?        | × |
|------------------------------|-----------------------------|----------|---|
| Text wrapping                |                             |          | _ |
| None                         |                             | Around   |   |
| Size                         |                             |          | _ |
| Width: Exactly               | ✓ <u>A</u> t:               | 17.45 cm | ÷ |
| Height: Exactly              | ✓ A <u>t</u> :              | 8.86 cm  | ÷ |
| Horizontal                   |                             |          | _ |
| Position: 1.56 cm            | ✓ Relative to:              | Page     | ~ |
| D                            | istance from te <u>x</u> t: | 0.32 cm  | ÷ |
| Vertical                     |                             |          | _ |
| Position: 20.63 cm           | ✓ Relative to:              | Page     | ~ |
| D                            | istance <u>f</u> rom text:  | 0.5 cm   | ÷ |
| Move with text ✓ Lock anchor |                             |          |   |
| Remove Frame                 | ОК                          | Cancel   |   |

You will need to either tick or untick the Lock anchor, depending if unlocking or locking the frame footer.

## How to move the anchor so that the frame footer ALWAYS displays on the $\mathbf{1}^{st}$ page

1. You need to pick up the anchor and scroll up to next to Line text and place the anchor.

2. Now you need to right click and lock the anchor into this position (instructions just above).